## 操作指南

1. 进入 www.lanyeai.com 首页,点击个人中心可选择登录或者注册

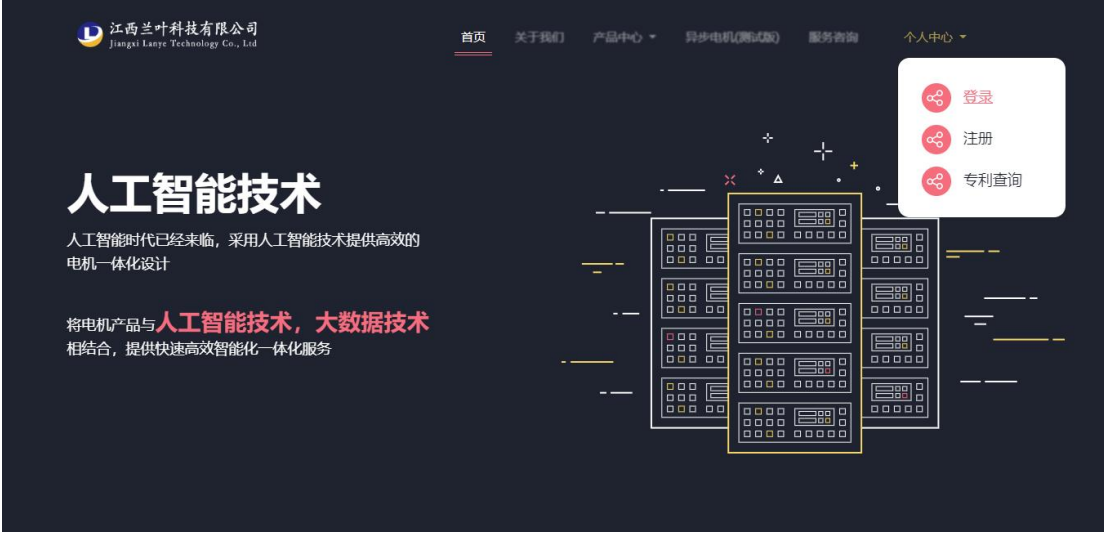

2. 进入会员登陆页面,已有账户的会员,可输入账户和密码登录系统

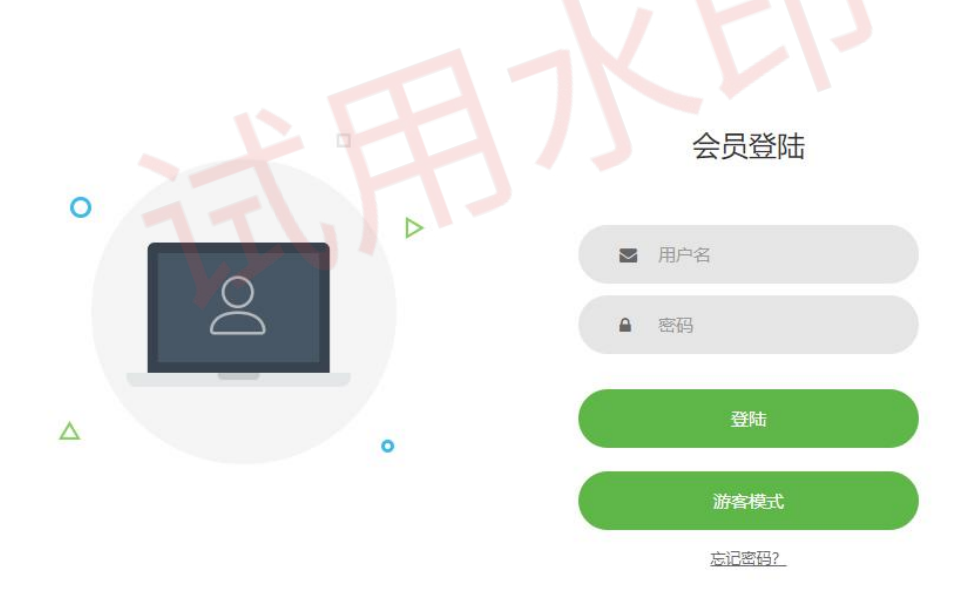

还没有账号? 立即注册 →

 进去会员注册页面,输入注册所需的基本信息,点击发送验证码,将会发生验证码至您 所输的邮箱,填入验证码,点击注册即可

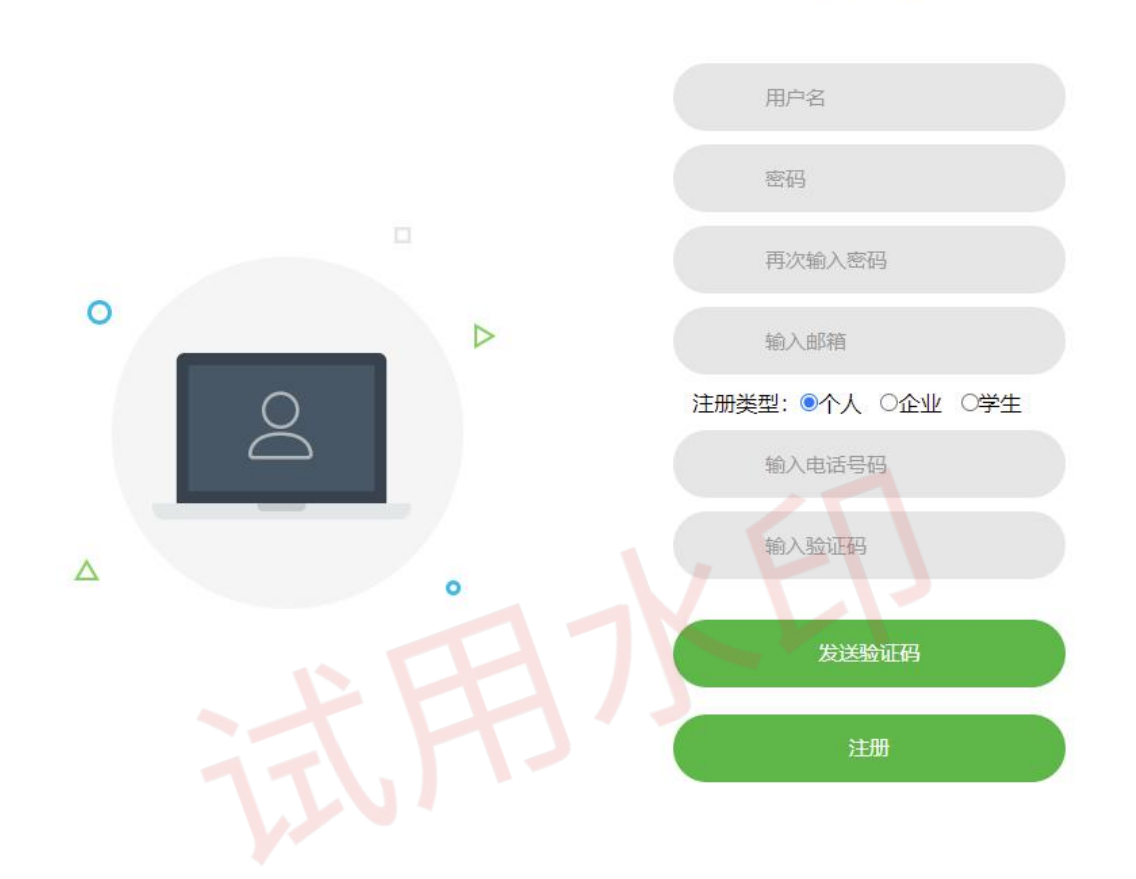

会员注册

已有账号? 立即登录

4. 登录后返回首页,点击异步电机,进入电机后台设计页面

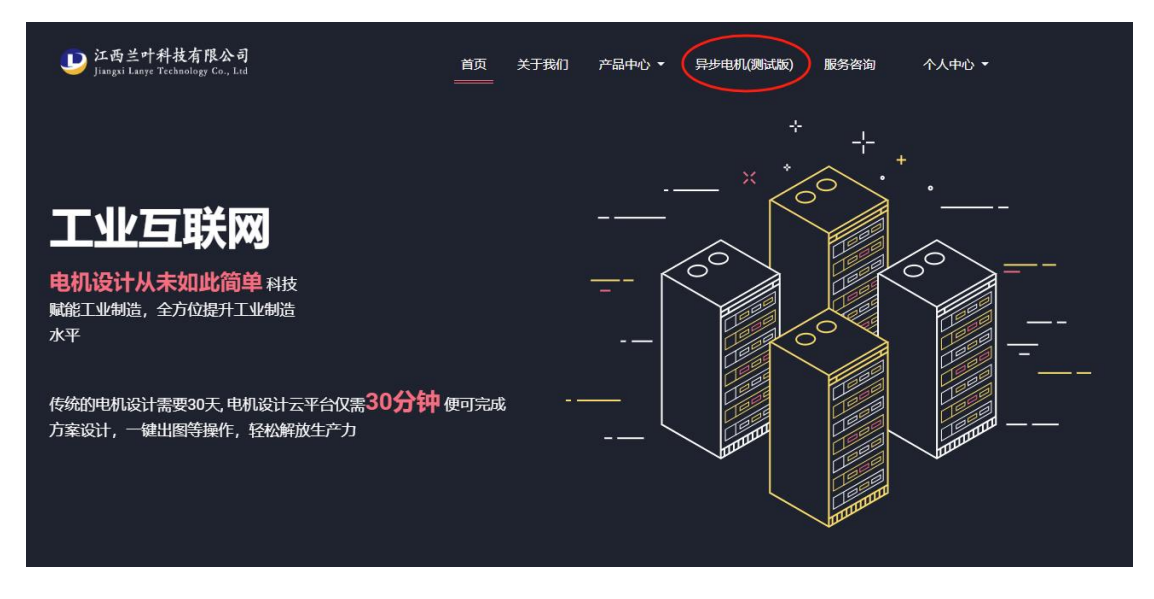

5. 登录进入到设计界面后,在异步设计基本参数界面,第一步输入基本参数要求,目前公测版本限制机座号为 200-355. 输入基本参数之后点击页面上的初始化按钮(红色箭头处)

| * 额定功率(KW) | 150                      |
|------------|--------------------------|
| * 额定电压(V)  | 380                      |
| * 极数       | 4                        |
| * 额定频率(Hz) | 50                       |
| *参考转速(rpm) | 1485                     |
| * 工作温度(°C) | 75                       |
| O IP23     | <ul> <li>IP54</li> </ul> |
| 公测版本限定机    | 几座号:200—355              |
|            |                          |
|            |                          |
| 初始化        |                          |

6. 初始化之后会得到推荐指标和推荐系数,如果客户有不同的要求可以进行更改。

| 指标要求:        |         | 系数:          |       |
|--------------|---------|--------------|-------|
| 额定效率         | 0.966   | 杂散损耗百分比      | 0.005 |
| 额定功率因数(CosΦ) | 0.9     | 机械摩擦损耗(kw)   | 0.120 |
| 堵转电流倍数(lk)   | 8.5     | 风,摩损耗(kw)    | 0.480 |
| 堵转转矩倍数(Tk)   | 1.8     | 定子铁芯叠压系数     | 0.98  |
| 最大转矩倍数(Tmax) | 2.2     | 转子铁芯叠压系数     | 0.98  |
| 绝缘等级         | • F • H | 定子端部压板厚度(mm) | 0     |
|              |         | 最大槽满率        | 0.8   |

- 7. 根据异步电机指标客户选择是否修改,如果有特殊要求可以打开高级设置(图中红色箭
  - 头处,点击变为 高级设置: ()即可进行修改。

| 负载类型:                                                          | 高级设置:           |      |
|----------------------------------------------------------------|-----------------|------|
| • 恒功率负载形式                                                      | 定子齿磁密(T)<=      | 1.55 |
| <ul> <li>恒转速负载形式</li> <li>恒转拒负载形式</li> <li>线性转速负载形式</li> </ul> | 定子轭磁密(T)<=      | 1.45 |
| ○ 风扇类负载形式                                                      | 转子齿磁密(T)<=      | 1.6  |
|                                                                | 转子轭磁密(T)<=      | 1.5  |
|                                                                | 气隙磁密(T)<=       | 0.8  |
|                                                                | 定子电密(A/mm²)<=   | 8    |
|                                                                | 转子导条电密(A/mm²)<= | 4.5  |
|                                                                | 热负荷(A²/mm³)<=   | 100  |

8. 如果客户想要通用已有的定转子冲片,那么点击上方定转子冲片

基本线数 定子冲片 转子冲片,可以对客户已有的定转子冲片前提下进行优化设计,填入已 有的定转子冲片尺寸即可。如果没有通用的定转子冲片,那么直接忽略不填即可,由优 化算法程序设计找出合适的定转子尺寸(如果想改变通用冲片,必须同时客户提供已有 的定子和转子冲片),以下是定转子冲片的界面。

|                |   |                | 是否要修改 | 牧定子冲片参数 🔵 否        | 0 是 |               |
|----------------|---|----------------|-------|--------------------|-----|---------------|
| Outer_Diameter | 0 | Inner_Diameter | 0     | stator_slot_number | 0   | Stator_Bs2    |
| Stator_Bs2     | 0 | Stator_Bs0     | 0     | Stator_Bs1         | 0   | By the Hs2    |
| Stator_Hs1     | 0 | Stator_Hs0     | 0     | Stator_Hs2         | 0   | Stal          |
| coil_pitch     | 0 |                |       |                    |     | tor Hs1       |
|                |   |                |       |                    |     |               |
|                |   |                |       |                    |     | 오 Stator_Bs0  |
|                |   |                |       |                    |     | 중  Stator Bs1 |

如果有通风孔可以点击箭头打开输入通风孔参数即可。

| 基本参数 定子冲    | 片转子冲片 |                |       |                     |              |                |            |
|-------------|-------|----------------|-------|---------------------|--------------|----------------|------------|
|             |       |                | 是否要修改 | 效转子冲片参数 ○ 否         | 0 是          |                |            |
| 转子冲片基本参数    |       |                |       |                     | / <b>)</b> • | <u>T0</u>      |            |
| Gap_air     | 0     | Inner_Diameter | 0     | rotor_slot_number 0 |              |                |            |
| slot_type   | 凸型槽 ~ | Top_Bs0        | 0     | Top_Bs1 0           |              | <u>top_Bs1</u> |            |
| Bottom_Bs1  | 0     | Bottom_Bs2     | 0     | Top_Hs0 0           |              | Bottom_Bst     |            |
| Top_Hs1     | 0     | Top_Hs2        | 0     | Bottom_Hs2 0        |              |                |            |
| 转子通风孔参数     |       |                |       |                     | ~            |                |            |
| 通风孔数        | 0     | 通风孔直径          | 0     | 通风孔分布圆直径 0          |              |                | Botton_Bs2 |
| 通风孔位置角度(Y轴) | 0     |                |       |                     |              |                |            |

9. 参数输入完毕之后点击界面上红色箭头处的设计按钮即可提交设计。客户耐心等待设计

| 基本参数              | 定子冲片                              | 转子冲片                     |                  |       |                             |     |              |                                               |                    |      |
|-------------------|-----------------------------------|--------------------------|------------------|-------|-----------------------------|-----|--------------|-----------------------------------------------|--------------------|------|
| <i>版本号</i><br>三相緊 | : V1.0( <i>更新</i><br>异 <b>步电动</b> | <sup>冲)</sup><br>机的基本要   | 求:               |       |                             |     |              |                                               |                    |      |
| * 额知              | 官功率(KW)                           | 0                        | 指标要求:            |       | 系数:                         |     |              | 负载类型:                                         | 高级设置: 🔵            |      |
| * 養               | 顾定电压(V)                           | 380                      | 额定效率(0-1之间)      | 0     | 杂散损耗百分比                     | 0   |              | <ul> <li>恒功率负载形式</li> <li>回转速负载形式</li> </ul>  | 定子齿磁密(T)<=         | 1.55 |
|                   | * 极数                              | 4                        | 額定功率因数(CosΦ)     | 0     | 机械摩擦损耗(kw)                  | 0   |              | <ul> <li>恒转矩负载形式</li> <li>线性转速负载形式</li> </ul> | 定子轭磁密(T)<=         | 1.45 |
|                   |                                   |                          |                  |       | Participation of the second |     |              | ○ 风扇类负载形式                                     | 转子齿磁密(T)<=         | 1.6  |
| * 額)              | 定频率(Hz)                           | 50                       | 啫转电流怡致(IK)       | 0     | 风序损耗(KW)                    | 0   |              | 定子材料:                                         | 柱乙轭础廖/T\/=         | 15   |
| * 850             | (mm)                              | 0                        | 堵转转矩倍数(Tk)       | 0     | 定子铁芯叠压系数                    | 0   |              | DW270_50 ~                                    | 44 3 4600A12 (1)~- | 1.0  |
| BRAC              | -44/96(1h111)                     | U                        |                  |       |                             |     |              |                                               | 气隙磁密(T)<=          | 0.8  |
| * 经               | 组温度(℃)                            | 115                      | 最大转矩倍数(Tmax)     | 0     | 转子铁芯叠压系数                    | 0   |              | 转子材料:                                         |                    |      |
|                   |                                   | <ul> <li>IP54</li> </ul> | 绝缘等级             | OF OH | 定子端部压板厚度(mm)                | 0   |              | DW270_50 ~                                    | 定子电密(A/mm²)<=      | 8    |
| 公治                | 则版本限定                             | 机座号:80—4                 | 50               |       |                             |     |              |                                               | 转子导条电密(A/mm²)<=    | 4.5  |
|                   |                                   |                          |                  |       | 最大槽满率                       | 0.8 |              |                                               |                    |      |
|                   |                                   |                          |                  |       |                             |     |              |                                               | 热负荷(A²/mm³)<=      | 100  |
| 初約                | 始化 注                              | :输入功率、电                  | 压、极数、频率、转速对数据初始化 |       |                             |     | 注:设计前请先对数据初始 | K                                             | 页面指南               |      |

方案完成即可在左侧历史设计方案处

历史设计方案
 三相异步电动机设计方案

得到设

计方案。

10. 此版本目前为公测版本目前暂未开放

防护等级

IP54

更改以及目前只支持负载类型为恒功率负载,后续会陆续开放这些功能。

| 负载类型: |          |  |  |  |
|-------|----------|--|--|--|
| 0     | 恒功率负载形式  |  |  |  |
|       | 恒转速负载形式  |  |  |  |
|       | 恒转矩负载形式  |  |  |  |
|       | 线性转速负载形式 |  |  |  |
|       | 风扇类负载形式  |  |  |  |
|       |          |  |  |  |

11. 如果要退出此页面,请点击键盘上 Esc 按键退出。

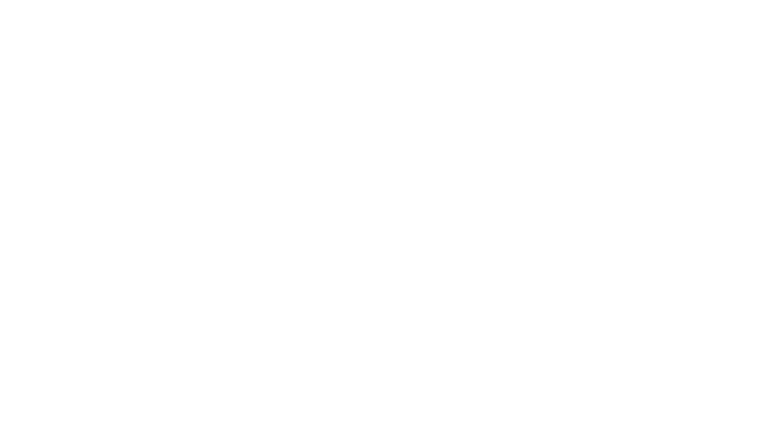